### 2021 ICKSMCB Guidelines for E-Poster Upload

1) Access to 2021 ICKSMCB website (http://www.ksmcb.or.kr/icksmcb2021/main.html)

Invitation Program Registration Floor Plan Awards Sponsorship & Exhibition Accommodation Visitor Information

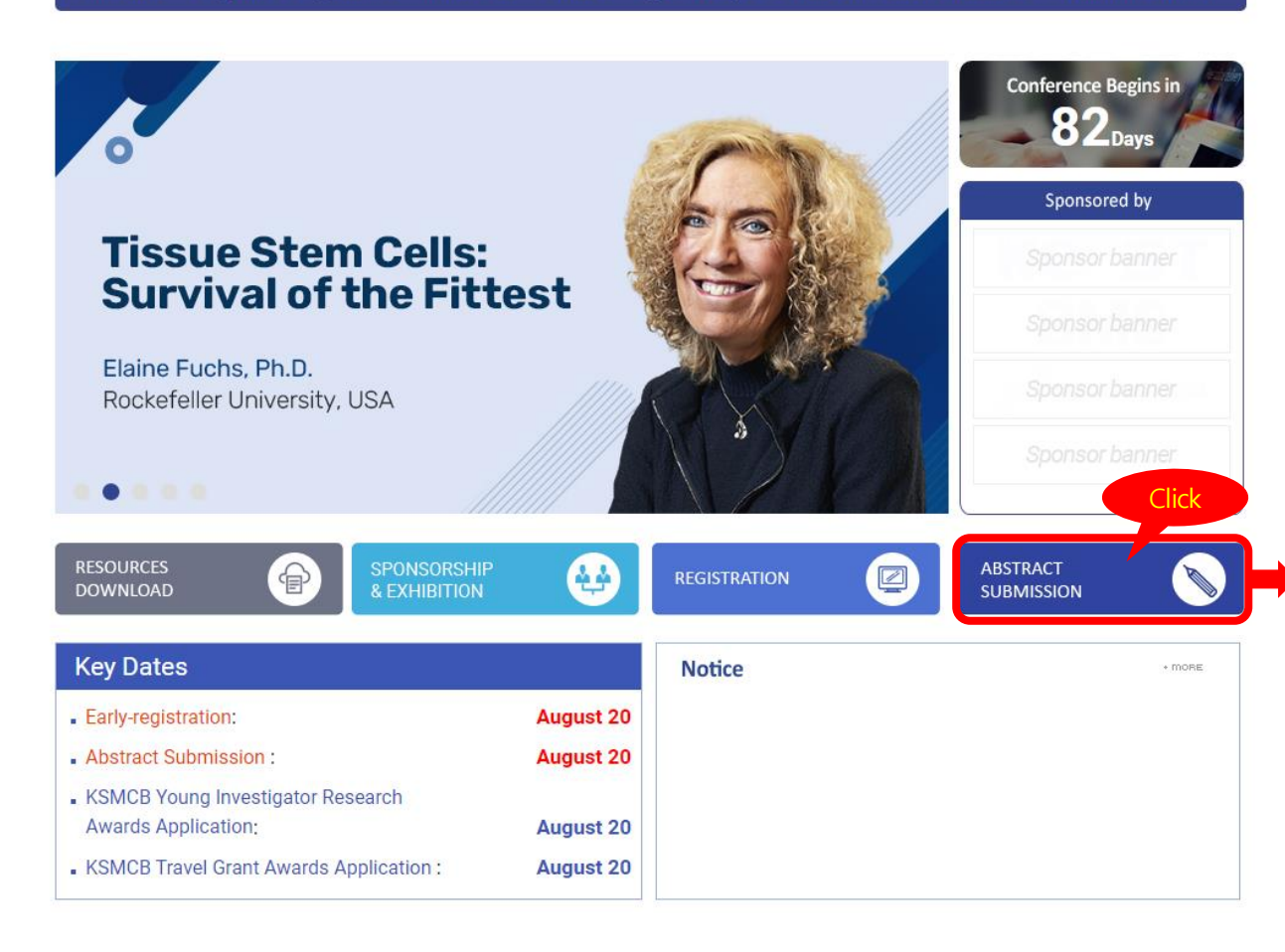

### International Conference

Progam at a glance

- Academic Research Awards KSMCB Life Science Award

Plenary Lectures

Award Lecture

Lecture

November 3 (Wed) - 5 (Fri), 2021 **KSMCB202** Jeju International Convention Center (Jeju ICC) KOREAN SOCIETY FOR MOLECULAR AND CELLULAR BIOLOGY

Invitation Program Registration Floor Plan Awards Sponsorship & Exhibition Accommodation Visitor Information

### 2021 INTERNATIONAL CONFERENCE OF THE KOREAN SOCIETY FOR MOLECULAR AND CELLULAR BIOLOGY

#### Call for Abstracts Program

♠ > Program > Call for Abstracts

NOV 3-5, 2021

JEJU ICC, JEJU, KOREA

B

### Abstract Submission Deadline: August 20, 2021

The submission of an abstract implies that the authors are consent to its publication in the Abstract Book and willing to participate in the Conference. All presenting authors of abstracts have to register by August 20, 2021 and participate this meeting. Please plan ahead to register abstract as we have limited space for poster presentations and podium talks.

| - KSMCB Award for Women in                                                                                                  | 내국인 (Domestic)                |                                                                                                    |                                                                                      | International |                  |                                                                                          |                                                                |
|----------------------------------------------------------------------------------------------------|-------------------------------|----------------------------------------------------------------------------------------------------|--------------------------------------------------------------------------------------|---------------|------------------|------------------------------------------------------------------------------------------|----------------------------------------------------------------|
| Life Science<br>- KSMCB Presidential Lecture<br>Award<br>- IIchun Memorial Lecture<br>- Macrogen Scientist Award<br>Lecture | ЈОІМ<br>КЅМСВ                 | 한국분자·세포생물학회 회원<br>면,정기학술대회 참가비 할인<br><mark>회원 혜택</mark> '을 누라실 수 있습니<br>고등학생은 학회 "예비학생회<br>사전등록을 할 경우, 등록비가 | 으로 가입하시<br>! 등 다양한 <sup>'학회</sup><br>I다. 국내 학부생,<br>원 <sup>®</sup> 으로 가입 후<br>무료입니다. |               | ЈОІМ<br>КЅМСВ    | If you sign up as a men<br>various academic mer<br>such as discounts on<br>tration fees. | nber, you can enjoy<br>nbership benefits,<br>conference regis- |
| - AMOREPACIFIC - Great Global<br>Next Generation Research<br>Award Lectures                                                 | KSMCB Me                      | mber                                                                                                    | ÷                                                                                    |               | KSMCB Mer        | nber                                                                                     |                                                                |
| - MERCK 350 Future<br>Researcher Award Lectures                                                                             |                               |                                                                                                    |                                                                                      |               |                  |                                                                                          |                                                                |
| - Lee Se Yong Outstanding<br>Ph.D. Thesis Awards                                                                            | KSMCB Non<br>*Resident foreig | KSMCB Non-Member<br>*Resident foreigners in Korea as well.                                                  |                                                                                      |               | KSMCB Non-Member |                                                                                          | ÷                                                              |
| Luncheon Symposium                                                                                                    |                               |                                                                                                    |                                                                                      |               |                  |                                                                                          |                                                                |
| -Global Network Session                                                                                                    |                               |                                                                                                    |                                                                                      |               |                  |                                                                                          | Click                                                          |
| -Research Ethics Symposium                                                                                                  |                               |                                                                                                    |                                                                                      |               |                  |                                                                                          | CIICK                                                          |
| Symposium                                                                                                    | Edit / Withdrawa              | al of Submitted                                                                                             | Abstract,                                                                            | No            | tice of Acce     | ptance Enter                                                                             | *                                                              |

Call for Abstracts

2) Log in with the information you entered when submitting the abstract

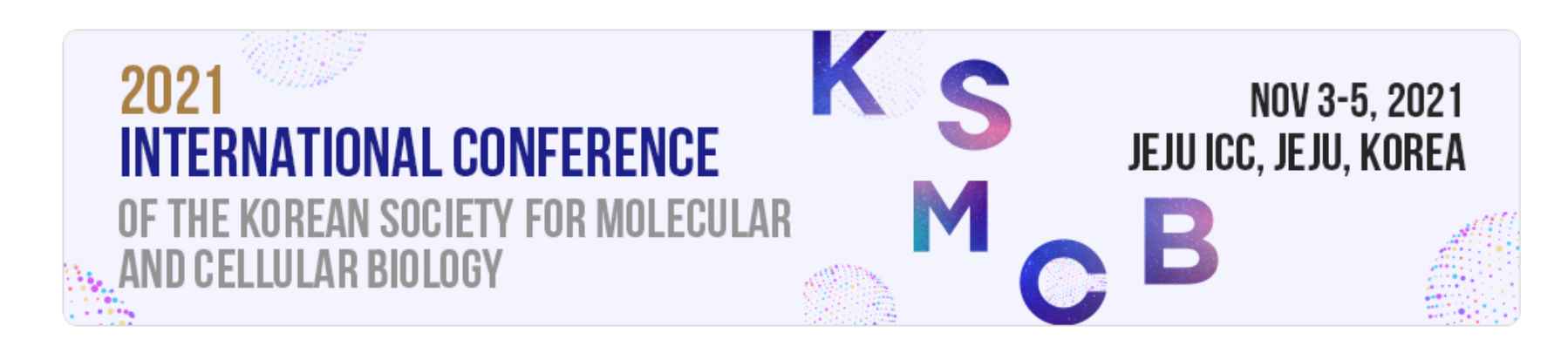

# **Program**

### Edit / Withdrawal of Submitted Abstract, Notice of Acceptance

↑ Program > Call for Abstracts > Edit / Withdrawal of Submitted Abstract, Notice of Acceptance

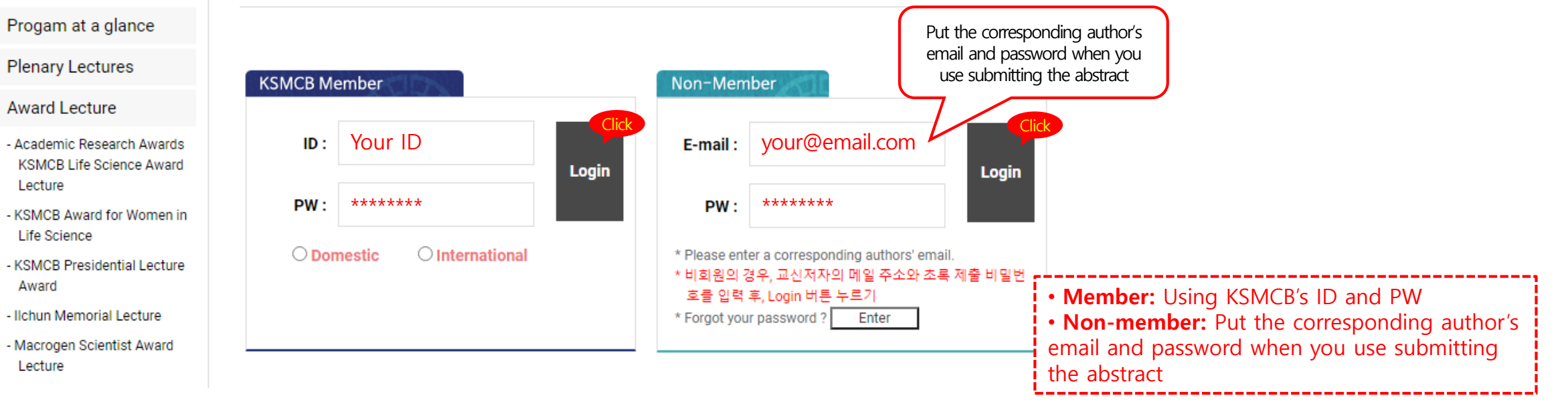

## 2021 ICKSMCB Guidelines for E-Poster Upload

3) Submit an e-poster and audio file from the "Edit/Withdrawal of Submitted Abstract, Notice of Acceptance" Program Edit / Withdrawal of Submitted Abstract, Notice of Acceptance ♠ > Program > Call for Abstracts > Edit / Withdrawal of Submitted Abstract, Notice of Acceptance Progam at a glance Plenary Lectures Х Certificate of Poster Presentation Only PDF type files can be attached. Award Lecture  $\square$ Submission Number Title Date e-Post Audio Click Click · Attachments can be up to 50mb. - Academic Research Awards Your Submitted Abstract's · If you attach the file again, the existing file will be overwritten.  $\Box$ 21F-099 2021-08-13 submit submi KSMCB Life Science Award Title here Lecture 파일 선택 | 선택된 파일 없음 - KSMCB Award for Women in Life Science - KSMCB Presidential Lecture Confirm Cancel Award - Ilchun Memorial Lecture - Macrogen Scientist Award Lecture × - AMOREPACIFIC - Great Global · Only MP3 type files can be attached. Next Generation Research Award Lectures · Attachments can be up to 50mb. • If you attach the file again, the existing file will be overwritten. MERCK 350 Future Researcher Award Lectures - Lee Se Yong Outstanding 파일 선택 선택된 파일 없음 Ph.D. Thesis Awards Certificate of Poster Presentation Luncheon Symposium Confirm Cancel Submission Number Title Audio Date e-Poster -Global Network Session e-Poster 2021.pdf e-Poster 2021.mp3 -Research Ethics Symposium Your Submitted Abstract's  $\Box$ 21F-099 2021-08-13 1 Title here Symposium 1 11 Call for Abstracts Events Delete Resubmit (overwrite)